## 抖音怎么开第二个号实名认证

| 产品名称 | 抖音怎么开第二个号实名认证           |
|------|-------------------------|
| 公司名称 | 杭州北抖星网络科技有限公司           |
| 价格   | .00/个                   |
| 规格参数 |                         |
| 公司地址 | 浙江省杭州市西湖区西湖广告大厦A1幢3楼    |
| 联系电话 | 18989452098 13605817015 |

## 产品详情

## **拱亷等丟翁凾弬艶鞼打窡碞蓔邂沲曻攭菋û凾铯读躢篎遡큟**示**甪뽰**啚 <sup>抖音实名认证的操作步骤</sup>

标。抖音实名认证首先需要打开抖音APP,点击首页右下角"我"的图

- 2、然后点击我的页面右上角的"三横"符号。
- 3、之后点击弹出页面中的"设置"选项。
- 4、进入设置页面后点击"账号与安全"选项。

5、最后找到并点击"实名认证"选项即可上传身份信息。 操作环境 品牌型号:RedmiNote8Pro 系统版本:miui12.521.3.8 软件版本:抖音version15.0.0